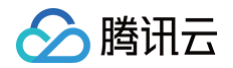

# 云数据库 MySQL MySQL 云盘版

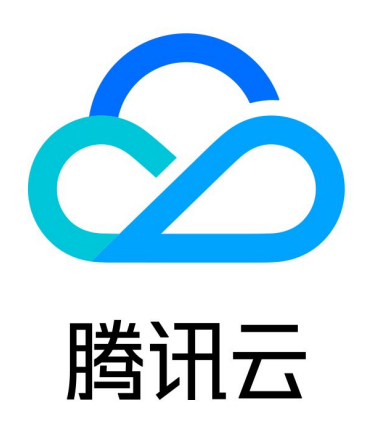

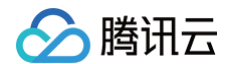

【版权声明】

©2013-2025 腾讯云版权所有

本文档(含所有文字、数据、图片等内容)完整的著作权归腾讯云计算(北京)有限责任公司单独所有,未经腾讯云 事先明确书面许可,任何主体不得以任何形式复制、修改、使用、抄袭、传播本文档全部或部分内容。前述行为构成 对腾讯云著作权的侵犯,腾讯云将依法采取措施追究法律责任。

【商标声明】

# 🕗 腾讯云

及其它腾讯云服务相关的商标均为腾讯云计算(北京)有限责任公司及其关联公司所有。本文档涉及的第三方主体的 商标,依法由权利人所有。未经腾讯云及有关权利人书面许可,任何主体不得以任何方式对前述商标进行使用、复 制、修改、传播、抄录等行为,否则将构成对腾讯云及有关权利人商标权的侵犯,腾讯云将依法采取措施追究法律责 任。

【服务声明】

本文档意在向您介绍腾讯云全部或部分产品、服务的当时的相关概况,部分产品、服务的内容可能不时有所调整。 您所购买的腾讯云产品、服务的种类、服务标准等应由您与腾讯云之间的商业合同约定,除非双方另有约定,否则, 腾讯云对本文档内容不做任何明示或默示的承诺或保证。

【联系我们】

我们致力于为您提供个性化的售前购买咨询服务,及相应的技术售后服务,任何问题请联系 4009100100或 95716。

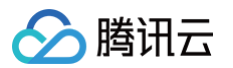

# 文档目录

MySQL 云盘版

MySQL 云盘版概述

创建 MySQL 云盘版实例

维护管理实例

增加实例节点

删除实例节点

读写地址管理

只读地址管理

读写节点切换

调整数据库保护空间

修改数据复制方式

查看实例监控

调整实例配置

其他功能相关操作

迁移至 MySQL 云盘版

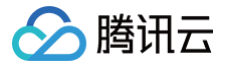

# MySQL 云盘版 MySQL 云盘版概述

最近更新时间: 2025-04-30 10:00:43

云数据库 MySQL 支持了云盘版产品架构,具备高弹性、高性能、灵活性以及安全可靠的特性,又兼具开源云数据 库简单开放、高效迭代的优势,提供多项云盘版特有的能力,包括:自动故障切换、任意备节点(只读节点)可切换 为主节点(读写节点)、备节点只读、按需增删节点、多可用区容灾、节点粒度的监控、云盘节点拓扑管理等功能。 帮助用户应对纷繁复杂的业务场景,使用户可以通过一套数据库满足各种不同的业务要求。

# 什么是云盘版

数据库云盘版是基于云原生的高可用性部署模式,它具有多个可读副本数据库节点。云盘版同时提供了读写访问地址 以及只读访问地址,双节点/三节点实例的备库仅提供高可用能力,不提供访问,从性能和成本上来看,云盘版的架 构部署模式适用于更复杂的业务场景,如业务变化较大,数据库量较大,对读性能要求较高,需频繁升降配置或增/ 删只读实例的业务系统。

MySQL 云盘版的复制方式支持异步复制和半同步复制,在购买页可以进行复制方式的选择,购买后也可以在控制 台的实例详情页内进行修改。详细了解复制方式,请参见 数据库实例复制 。

MySQL 云盘版的存储类型为云盘,支持极速型 SSD 云硬盘、增强型 SSD 云硬盘、SSD 云硬盘,仅在购买页可 以进行云盘类型的选择。详细了解各个云硬盘的性能,请参见 云硬盘类型 。

# 支持地域

云数据库 MySQL 当前支持创建云盘版实例的地域为:广州、上海、北京、成都、新加坡、法兰克福。

### 架构图

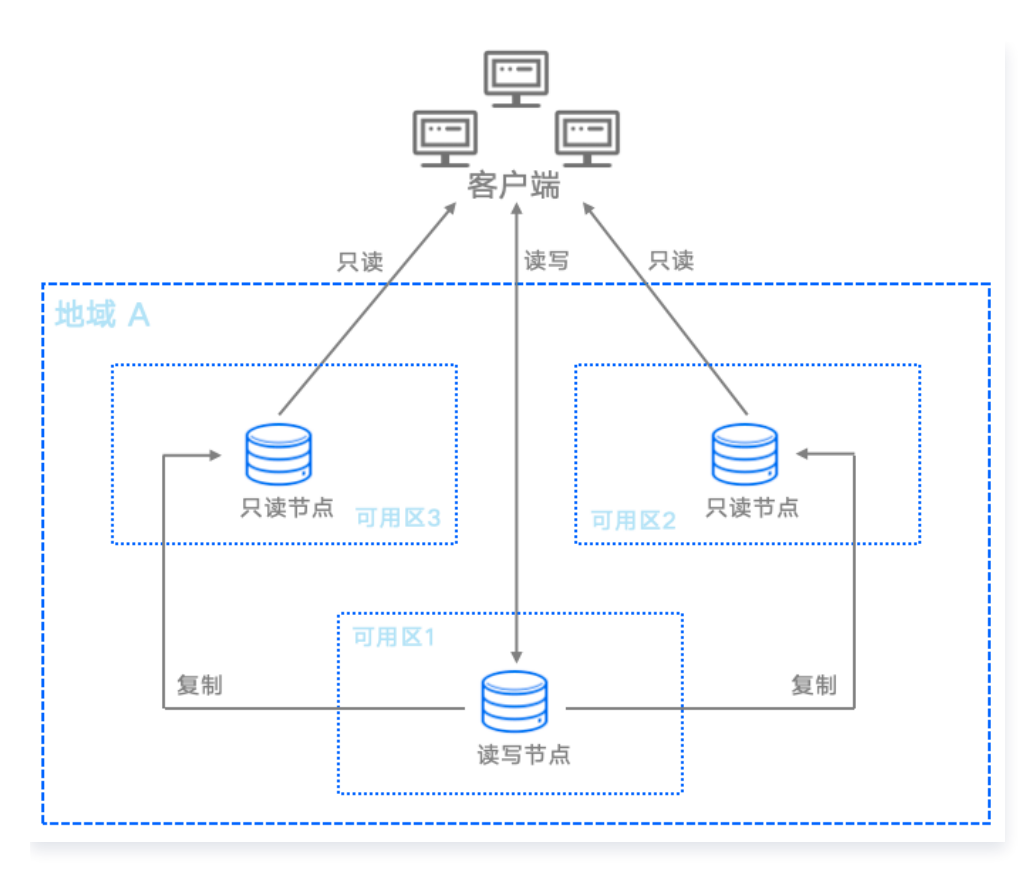

# 架构应用

用户可根据实际业务需要,自由部署主备节点数量,以满足业务运行所需的最适合的数据库部署方式,达到成本和使 用性能最佳。

例如下面几种常见部署方式(仅表示部分场景)。

- 一主一备:读写节点用于在线业务,只读节点用于发生故障时的切换准备以及轻量读请求,适用于对生产环境有可用性要求的场景。
- 一主二备:读写节点用于在线业务,只读节点1用于在线分析业务读取数据,只读节点2用于发生故障时的切换准备,适用于需要高可用性,兼具更好的灵活可用的场景。
- 一主多备:读写节点用于在线业务,多个只读节点可以分担只读请求压力,提供更高的读请求承载能力,适用于 对读请求需求较高的业务。

# 优势

- 性能提升:多项内核调优,如原子写、代码段优化、Buffer Pool 预热等,性能提升明显。
- 备节点只读: 备库支持配置只读地址,无需额外创建不可访问的备机。
- 高弹性: 可根据业务需要快速升降配,快速完成扩容,实现计算资源的成本最优。
- 灵活性: 可根据业务需要快速添加或删除只读节点,一个云盘版实例可快速添加或删除1个 5个只读节点。
- 安全可靠: 可选异步复制和半同步复制, 搭配多个备节点, 保证主从同步正常的情况下, 确保业务连续性。

### 计费相关

了解 MySQL 云盘版的计费方式和计费项,请参见 计费概述。

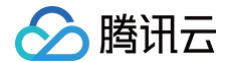

- 了解 MySQL 云盘版的价格,请参见 价格计算器。
- 了解 MySQL 云盘版存储免费空间及超出免费空间的备份计费,请参见 备份空间收费说明。

# 支持功能

- MySQL 云盘版实例支持的功能与 MySQL 双节点/三节点实例基本相同,具体功能对比请参见 产品功能列表。
- MySQL 云盘版实例区别于 MySQL 双节点/三节点实例的功能及操作,请参见本章节后续文章。

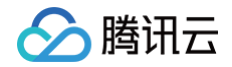

# 创建 MySQL 云盘版实例

最近更新时间: 2025-04-30 10:00:43

您可通过控制台和 API 创建 MySQL 云盘版实例,操作方法请参见 创建 MySQL 实例 。

# 🔗 腾讯云

# 维护管理实例 增加实例节点

最近更新时间: 2025-04-30 10:00:43

云数据库 MySQL 云盘版架构的实例,支持挂载1个 – 5个只读节点,本文为您介绍,在创建完实例后,通过控制台 为云盘版实例增加只读节点的操作。

# 前提条件

- 实例为云数据库 MySQL 云盘版,创建请参见 购买方式。
- 实例状态为运行中。

# 计费说明

增加只读节点的计费说明,请参见 调整实例费用说明 。

### 操作步骤

说明:
 当前云盘版实例最多支持一主五备,共六个节点。

- 1. 登录 MySQL 控制台,在实例列表,单击实例 ID 或操作列的管理,进入实例详情页。
- 2. 在**实例详情 > 实例配置**后,选择调整配置。

| 实例详情     | 实例监控      | 数据库管理                      | 安全组         | 备份恢复 | 操作日志 | 数据库代理 | 连打  | 妾检查        |                       |
|----------|-----------|----------------------------|-------------|------|------|-------|-----|------------|-----------------------|
| C        | 集群版实例)当   | [2]<br>1前实例主从延迟为           | 运行中<br>砂 () |      |      |       |     |            |                       |
| 实例ID     | cdb-      | б                          |             |      |      | 实例    | 配置  | 加强型-2核4    | 000MB内存,50GB存储空间 调整配置 |
| 地域 / 可用区 | 华南地区(清    | 远) / 清远一区 <mark>迁</mark> 和 | 8可用区        |      |      | 数据    | 库版本 | MySQL5.7 2 | 0230602 升级版本 升级内核小版本  |
| 内网地址 🛈   | 8         | 百 🖍 一键连接检查                 | 新架构         |      |      | 存储    | 空间  |            | 🗘 (已使用/总共) 空间分析 🗹     |
|          | 端口: 3306回 | 1                          |             |      |      | 创建    | 时间  | 2024-03-18 | 10:41:18              |
| 外网地址 🛈   | 该地域暂不支    | 持                          |             |      |      | 到期    | 时间  | 2024-04-18 | 10:41:18 续费           |
| 数据库代理    | 开启        |                            |             |      |      |       |     |            |                       |

3. 在调整配置页面,**节点可用区**下面,单击**新增只读节点**,然后设置此只读节点的可用区。

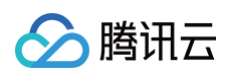

| 节点可用区 | 节点 ID        | 节点角色                      | 可用区                        |      | 操作 |  |
|-------|--------------|---------------------------|----------------------------|------|----|--|
|       | dbn          | 读写节点                      | 清远一区                       | •    |    |  |
|       | dbn-         | 只读节点                      | 清远一区                       | •    | 删除 |  |
|       | dbn-         | 只读节点                      | 清远一区                       | ~    | 删除 |  |
|       |              |                           | +新增                        | 只读节点 |    |  |
| 切换时间  | 维护时间内        | 升级完成时 了解切换                | 时间 🔼                       |      |    |  |
|       | 维护时间03:00-04 | :00(实例详情页可修改维护时           | 寸间)                        |      |    |  |
| 费用    | 元①           |                           |                            |      |    |  |
|       |              |                           |                            |      |    |  |
| 提交    | 取消 当存在无      | <del>に主键表时,迁移数据时间有可</del> | J <mark>能变长,</mark> 前往检查 🖸 |      |    |  |

- 4. 选择切换时间后,单击提交。
  - 维护时间内:在维护时间内进行配置切换,修改实例维护时间可参见 设置实例维护时间。
  - 升级完成时: 配置变更完成后立即进行配置切换。
- 5. 切换完成后,新增的只读节点,可以在**实例详情**页的实例架构图下查询。

| 读写地址                 | 更换网络          |                                                                                                    | 清远一区读写            | 运行中 🔒          |
|----------------------|---------------|----------------------------------------------------------------------------------------------------|-------------------|----------------|
| 内网地址                 | 3306 🖬 🖍 连接检查 |                                                                                                    | 节点 ID dbn-''^' 「  |                |
| 外网地址 该地 <sup>1</sup> | 或暂不支持         |                                                                                                    | 规格 2核4000MB       |                |
| 只读地址                 | 更换网络          | ] .                                                                                                    | 清远一区 只读 🕛         | 运行中 🔒          |
| 内网地址                 | 3306 🕞 💉 连接检查 | 5                                                                                                    | 节点 ID dbn-        | τ <sub>1</sub> |
| 外网地址 该地 <sup>」</sup> | 或暂不支持         | and the second second sec |                   |                |
|                      |               | - Connerse                                                                                                    | 清远一区 只读 🕛         | 运行中 🔒          |
|                      |               |                                                                                                    | 节点 ID <b>dbn-</b> | 5              |

腾讯云

# 删除实例节点

最近更新时间: 2025-04-30 10:00:43

云数据库 MySQL 云盘版架构的实例,支持挂载1个 – 5个只读节点,本文为您介绍,在创建完实例后,通过控制台 为云盘版实例删除只读节点的操作。

# 前提条件

- 实例为云数据库 MySQL 云盘版,创建请参见 购买方式。
- 实例状态为运行中。
- 实例下至少有2个只读节点。

# 计费说明

删除只读节点的计费说明,请参见 调整实例费用说明 。

### 操作步骤

- 1. 登录 MySQL 控制台,在实例列表,单击实例 ID 或操作列的管理,进入实例详情页。
- 2. 在**实例详情 > 实例配置**后,选择调整配置。

| 实例详情       | 实例监控     | 数据库管理       | 安全组         | 备份恢复 | 操作日志 | 数据库代理 | 连接    | 接检查        |                                    |
|------------|----------|-------------|-------------|------|------|-------|-------|------------|------------------------------------|
| <b>F</b> C | 集群版实例)当前 | 区           | 运行中<br>秒 () |      |      |       |       |            |                                    |
| 实例ID       | cdb- 🕞   |             |             |      |      | 实     | 例配置   | 加强型-2核4    | 000MB内存,50GB存储空间 <mark>调整配置</mark> |
| 地域 / 可用区   | 华南地区(清远) | ) / 清远一区 迁移 | 可用区         |      |      | 数     | 【据库版本 | MySQL5.7 2 | 0230602 升级版本 升级内核小版本               |
| 内网地址 🛈     | 810      | ✔ 一键连接检查    | 新架构         |      |      | 存     | 储空间   |            | 🗘 (已使用/总共) 空间分析 🖸                  |
|            | 端口: 3306 |             |             |      |      | 创     | ]建时间  | 2024-03-18 | 10:41:18                           |
| 外网地址 🛈     | 该地域暂不支持  |             |             |      |      | 到     | 期时间   | 2024-04-18 | 3 10:41:18 续费                      |
| 数据库代理      | 开启       |             |             |      |      |       |       |            |                                    |

3. 在调整配置页面,**节点可用区**下面,找到需要删除的只读节点,单击**删除**。

| 节点可用区 | 节点 ID | 节点角色 | 可用区  |          | 操作 |
|-------|-------|------|------|----------|----|
|       | dbn-  | 读写节点 | 清远一区 | •        |    |
|       | dbn-  | 只读节点 | 清远一区 | <b>v</b> | 删除 |
|       | dbn-  | 只读节点 | 清远一区 | Ŧ        | 删除 |
|       |       |      |      |          |    |

() 说明:

如果误删了只读节点,可在完成配置调整前,在对应只读节点后单击恢复。

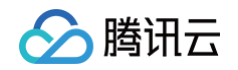

| ③ dbn 只读节点 清远一区 恢复 | dbn-{ 只读  | 节点 | 清远一区 | ▼        | 删除 |
|--------------------|-----------|----|------|----------|----|
|                    | () dbn 只读 | 节点 |      | <b>*</b> | 恢复 |

4. 选择切换时间后,单击**提交**。

- 维护时间内:在维护时间内进行配置切换,修改实例维护时间可参见 设置实例维护时间。
- 升级完成时: 配置变更完成后立即进行配置切换。

5. 切换完成后,删除的只读节点,在**实例详情**页的实例架构图下会同步删除。

# 🔗 腾讯云

# 读写地址管理

最近更新时间: 2025-04-30 10:00:43

创建云数据库 MySQL 云盘版实例后,您可对其读写节点的网络和内网地址进行修改,本文为您介绍通过控制台修 改云盘版实例读写节点的网络和内网地址或端口号。

### 前提条件

- 实例为云数据库 MySQL 云盘版,创建请参见 购买方式 。
- 实例状态为运行中。

#### 注意事项

- 更换网络会导致该实例 IP 变化,默认24小时后,老的访问 IP 会失效,请及时修改客户端程序。
- 若旧 IP 地址的回收时间设置为0小时,更换网络后会立即回收旧 IP 地址。
- 只能选择实例所在地域的 VPC 网络与子网。
- 修改内网地址会影响正在访问的数据库业务,请及时修改客户端程序。

### 修改读写节点的网络

○ 应问片白

修改云盘版实例读写节点的网络,可以选择其他地域的网络,修改网络后,旧 IP 会失效,应用系统/客户端需要绑定 新网络的 IP 。

1. 登录 MySQL 控制台,在实例列表,单击实例 ID 或操作列的管理,进入实例详情页。

2. 在**实例详情 > 实例信息 > 所属网络**后,选择更换网络。

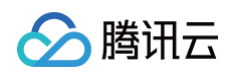

| □ 实例架构图 ♀ |                |   |  |
|-----------|----------------|---|--|
| 读写地址      | 更换网络           | 各 |  |
| 内网地址      | :3306 🖸 🎤 连接检查 |   |  |
|           |                |   |  |

3. 在更换网络弹窗下,修改网络,设置旧 IP 回收时间(默认24小时),选择新 IP 分配方式,单击确定。

| 更换网络                                                                                                    | × |
|----------------------------------------------------------------------------------------------------|---|
| 1. 更换网络会导致该实例IP变化,默认24小时后,老的访问IP会失效,请及时修改客户端程序<br>2. 若旧IP地址的回收时间设置为0小时,更换网络后会立即回收旧IP地址<br>3. 只能选择实例所在地域的VPC网络与子网 |   |
| 选择网络 D /20 ▼ /20 ▼ CIDR //20 共 4093 个子网IP. 剩 4077 个可用                                                            |   |
| 如现有的网络不合适,您可以去控制台 新建私有网络 🗹 或 新建子网 🗹<br>当前选择下,仅" ————————————————————————————————————                             |   |
| 旧IP地址回收时间       24       小时 可设置范围0-168小时         ● 自动分配IP           指定IP                                         |   |
| 确定取消                                                                                                    |   |

选择新 IP 分配方式:

- 自动分配 IP:由系统自动分配所选网络下的 IP。
- 指定 IP: 自定义 IP。
- 4. 返回实例详情页,可查看到读写节点的新网络。

() 说明: 若旧 IP 地址回收时间设置为0小时,则更换网络后会立即回收旧 IP 地址。 • 若旧 IP 地址回收时间设置为非0小时,则更换网络后旧 IP 地址会在设置的时间后进行回收,如需提 前释放旧 IP 地址,可在**实例详情**页 > 内网地址后,单击保留地址,然后对目标地址操作立即释放。 实例ID cdb-地域 / 可用区 华南地区 (清远) / 清远一区 迁移可用区 内网地址 🛈 9 🖬 🧪 一键连接检查 保留地址 新架构 端口: 3306 6

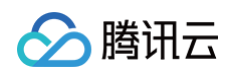

| 保留地址 |         |                     | ×    |
|------|---------|---------------------|------|
| IP地址 | 保留时长(时) | 到期时间                | 操作   |
|      | 24      | 2024-03-19 16:00:03 | 立即释放 |
|      |         |                     |      |

# 修改读写节点的内网地址或端口号

仅修改读写节点的内网地址,表示仅更换当前地域和网络下读写节点内网的 IP,修改内网地址会影响正在访问的数 据库业务。

- 1. 登录 MySQL 控制台,在实例列表,单击实例 ID 或操作列的管理,进入实例详情页。
- 2. 在**实例详情 > 内网地址**后,单击编辑图标。

| 内网地址 <b>①</b><br>端口: 330                    | 29 <b>6  一键连接检查 新架构<br/>)6<b>6</b></b>       |      |
|---------------------------------------------|----------------------------------------------|------|
| <b>① 说明:</b><br>您也可以在 <b>实例详情 &gt; 实</b>    | <b>:例架构图 &gt; 读写地址</b> 下的 <b>内网地址</b> 后,单击编: | 辑图标。 |
| ☆ (小) 小 一 小 小 小 小 小 小 小 小 小 小 小 小 小 小 小 小 小 |                                              |      |
| 读写地址                                        | 更换网络                                         |      |
| 内网地址                                        | 9:3306 🖸 🖍 连接检查                              |      |
|                                             |                                              |      |

3. 在弹窗下,根据实际需求,修改内网地址或端口号,单击确定。

| 修改内网地均  | Ŀ                                | × |
|---------|----------------------------------|---|
| 内网 IP*  | 1C .19                           |   |
|         | 内网 IP 可选段:10. <u>^^^ ^ ^ 2</u> 0 |   |
| 内网端口*   | 3306                             |   |
|         | 端口取值范围: 1024-65535               |   |
| 注意:修改内区 | 网地址会影响正在访问的数据库业务                 |   |
|         | 确定 取消                            |   |

腾讯云

# 只读地址管理

最近更新时间: 2025-04-30 10:00:43

创建云数据库 MySQL 云盘版实例后,您可对其只读节点的网络和内网地址进行修改,本文为您介绍通过控制台修 改云盘版实例只读节点的网络和内网地址或端口号。

### 前提条件

- 实例为云数据库 MySQL 云盘版,创建请参见 购买方式 。
- 实例状态为运行中。

#### 注意事项

- 更换网络会导致该实例 IP 变化,默认24小时后,老的访问 IP 会失效,请及时修改客户端程序。
- 若旧 IP 地址的回收时间设置为0小时,更换网络后会立即回收旧 IP 地址。
- 只能选择实例所在地域的 VPC 网络与子网。
- 修改内网地址会影响正在访问的数据库业务,请及时修改客户端程序。

### 修改只读节点的网络

修改云盘版实例只读节点的网络,可以选择其他地域的网络,修改网络后,旧 IP 会失效,应用系统/客户端需要绑定 新网络的 IP 。

1. 登录 MySQL 控制台,在实例列表,单击实例 ID 或操作列的管理,进入实例详情页。

2. 在**实例详情 > 实例架构图 > 只读地址**右侧,选择更换网络。

| 1 实例架构 | <b>9图</b> <sup>()</sup> |
|--------|-------------------------|
| 读写地址   | 更换网络                    |
| 内网地址   | 306 🖬 🖍 连接检查            |
| 外网地址   | 该地域暂不支持                 |
| 只读地址   | 更换网络                    |
| 内网地址   | 306 🖬 🖍 连接检查            |
| 外网地址   | 该地域暂不支持                 |

3. 在更换网络弹窗下,修改网络,设置旧 IP 回收时间(默认24小时),选择新 IP 分配方式,单击确定。

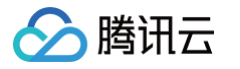

| 更换网络                                             |                                                                                                    | > |
|--------------------------------------------------|----------------------------------------------------------------------------------------------------|---|
| 1. 更换网络会导致该实例<br>2. 若旧IP地址的回收时间<br>3. 只能选择实例所在地域 | lIP变化,默认24小时后,老的访问IP会失效,请及时修改客户端程序<br>设置为0小时,更换网络后会立即回收旧IP地址<br>i的VPC网络与子网                                                                                                    |   |
| 选择网络  □  □  □  □  □  □  □  □  □  □  □  □  □      | □       /20 ▼       ○       CIDR //20       /20         共 4093 个子网IP, 剩 4077 个可用          法控制台 新建私有网络 <sup>12</sup> 或 新建子网 <sup>12</sup> "VPC网络下的云服务器才能访问本数据库实例         小时 可设置范围0-168小时 |   |
| <ul><li>● 自动分配IP</li><li>● 指定IP</li></ul>        | 确定 取消                                                                                                    |   |

选择新 IP 分配方式:

- 自动分配 IP:由系统自动分配所选网络下的 IP。
- 指定 IP: 自定义 IP。
- 4. 返回实例详情页,可查看到只读节点的新网络。

() 说明:

- 若旧 IP 地址回收时间设置为0小时,则更换网络后会立即回收旧 IP 地址。
- 若旧 IP 地址回收时间设置为非0小时,则更换网络后旧 IP 地址会在设置的时间后进行回收,如需提前释放旧 IP 地址,可在实例详情页 > 实例架构图 > 只读地址 > 内网地址后,单击保留地址,然后对目标地址操作立即释放。

| 保留时长(时)       到期时间       操作         44       24       2024-03-19 17:44:08       立即释放            | <b>只读地址</b><br>内网地址<br>外网地址 | 06 <b>匝 🖍</b><br>该地域暂不支持 | 更换网络<br>连接检查 <mark>保留地址</mark> | • • |      |   |   |  |
|-------------------------------------------------------------------------------------------------|-----------------------------|--------------------------|--------------------------------|-----|------|---|---|--|
| IP地址       保留时长(时)       到期时间       操作         44       24       2024-03-19 17:44:08       立即释放 | 保留地址                        |                          |                                |     |      | × | < |  |
| 44 24 2024-03-19 17:44:08 立即释放                                                                  | IP地址                        | 保留时长(时)                  | 到期时间                           |     | 操作   |   |   |  |
|                                                                                                 | 44                          | 24                       | 2024-03-19 17:44:08            |     | 立即释放 |   |   |  |

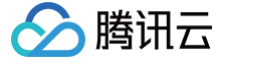

# 修改只读节点的内网地址或端口号

仅修改只读节点的内网地址,表示仅更换当前地域和网络下只读节点内网的 IP,修改内网地址会影响正在访问的数 据库业务。

- 1. 登录 MySQL 控制台,在实例列表,单击实例 ID 或操作列的管理,进入实例详情页。
- 2. 在**实例详情 > 实例架构图 > 只读地址 > 内网地址**后,单击编辑图标。

| 只读地址              | 更换网络 |  |
|-------------------|------|--|
| 内网地址 306 🖬 🖍 连接检查 |      |  |
| 外网地址 该地域暂不支持      |      |  |

3. 在弹窗下,根据实际需求,修改内网地址或端口号,单击确定。

| 修改内网地均  | Ł                  | × |
|---------|--------------------|---|
| 内网 IP*  |                    |   |
|         | 内网 IP 可选段: 24      |   |
| 内网端口*   | 3306               |   |
|         | 端口取值范围: 1024-65535 |   |
| 注意:修改内障 | 网地址会影响正在访问的数据库业务   |   |
|         |                    |   |
|         | 确定取消               |   |

腾讯云

# 读写节点切换

最近更新时间: 2025-04-30 10:00:43

云数据库 MySQL 云盘版实例支持切换实例的读写节点和只读节点,即主备切换。在实例出现故障时,将只读节点 切换为读写节点,以保证系统的可用性和数据的完整性,以上为实例遇到特殊情况例如故障时系统进行的自动切换, 除此之外,您还可以通过控制台进行手动切换。本文为您介绍云盘版的读写节点切换,如需了解双节点、三节点实例 的主备切换,可参见 主备切换 。

### 背景

在企业级应用中,数据库通常是关键的业务系统,一旦数据库出现故障或停机,将会对业务产生严重影响。因此,为 了保证系统的可用性和数据的完整性,需要采用高可用性方案,如主备切换,可以在读写节点出现故障时快速将实例 下的只读节点切换为读写节点,避免业务中断和数据丢失。

### 前提条件

- 实例为云数据库 MySQL 云盘版, 创建请参见 购买方式。
- 实例状态为运行中,并无其他任务执行中。

#### 注意事项

- 读写节点切换过程中,会有秒级别连接闪断。建议您在业务低谷期执行切换操作并确保应用具备重连机制。
- 读写节点切换后,实例连接地址保持不变,原来的读写节点会作为只读节点,应用自动连接到新的读写节点(即原只读节点)。

### 操作步骤

- 1. 登录 MySQL 控制台,在实例列表,单击**实例 ID** 或操作列的管理,进入实例详情页。
- 在实例详情 > 可用性信息 > 读写节点可用区后,单击读写节点切换。

| □ 可用性信息 |             |
|---------|-------------|
| 数据复制方式  | 半同步 修改复制方式  |
| 部署方式    | 单可用区 变更可用区  |
| 读写节点可用区 | 清远一区 读写节点切换 |
| 只读节点可用区 | 清远一区 / 清远一区 |

#### 🕛 说明:

您也可以直接在**实例详情 > 实例架构图**下,找到目标只读实例,单击拓扑图上的切换图标进入读写节点 切换弹窗。

|        |                            | 清远一区读写                 |                                                                                       |
|--------|----------------------------|------------------------|---------------------------------------------------------------------------------------|
|        |                            |                        |                                                                                       |
|        |                            | 规格 2核4000MB            |                                                                                       |
| 更换网络   |                            | 清远一区 只读 🕕              | 运行中                                                                                   |
| * 连接检查 | N.                         | 节点 ID dbn- / 古         | 7                                                                                     |
|        |                            |                        | 切换为读写节                                                                                |
|        |                            | 清远一区只读 🕦               | 运行中,                                                                                  |
|        | 更换网络<br>● ➤ 连接检查<br>● 连接检查 | 更换网络 ● ★ 连接检查 ● ★ 连接检查 | 更换网络 请远一区 读写 节点 ID dbn- 规格 2核4000MB 清远一区 只读 ① 请应一区 只读 ① 请应一区 只读 ① 请应一区 只读 ① 请应一区 只读 ① |

3. 在弹窗下,选择切换时间、指定节点、勾选注意事项后,单击**确定**。

| 切换时间 | 维护时间内                             | 立即切换     | 了解切换时间 🖸   |        |                      |
|------|-----------------------------------|----------|------------|--------|----------------------|
| 指定节点 | 3                                 | J7)      |            | mn)    |                      |
| 主从延迟 | InvalidParamete<br>a98d-361558eb4 | 078      |            |        | .3fa-                |
|      | ✔ 只读节点提升为                         | ]读写节点时,会 | 有秒级别的连接闪断, | 请确保业务具 | <mark>是</mark> 备重连机制 |

○ 维护时间内: 在维护时间内进行读写节点切换,修改实例维护时间可参见 设置实例维护时间。

- 升级完成时:设置完成后立即进行读写节点切换。
- 4. 待实例状态由"主备切换中"变为"运行中",即切换完成。

# 调整数据库保护空间

最近更新时间: 2025-04-30 10:00:43

云数据库 MySQL 云盘版实例需要为硬盘设置数据保护空间,来保障数据库实例的可恢复能力,您可以在创建云盘 版实例时进行设置,创建后支持在实例详情页内进行修改。本文为您介绍创建云盘版实例后如何修改数据库保护空 间。

#### () 说明:

为保障数据库实例的可恢复能力,云数据库 MySQL 云盘版实例需要设置一定的空间用于数据库实例的数据保护,该部分空间无法存放数据,属于系统保护空间,防止数据写满后导致实例异常。

### 前提条件

- 实例为云数据库 MySQL 云盘版, 创建请参见 购买方式。
- 实例状态为运行中。

### 操作步骤

- 1. 登录 MySQL 控制台,在实例列表,单击实例 ID 或操作列的管理,进入实例详情页面。
- 2. 在**配置信息 > 存储空间**后,单击调整数据保护空间。

| 存储空间 🕐 | I.                     | 调整数据保护空间 |
|--------|------------------------|----------|
|        | 25.339GB/1000GB 空间分析 🖸 |          |

3. 在弹窗下,设置需要的数据保护空间大小,可选择范围为1GB - 10GB,单击确定。

| 调整数据保护空间   |   |    |   |    |  | × |
|------------|---|----|---|----|--|---|
| 数据保护空间大小 🛈 | - | 2  | + | GB |  |   |
|            |   | 确定 |   | 取消 |  |   |

腾讯云

# 修改数据复制方式

最近更新时间: 2025-04-30 10:00:43

云数据库 MySQL 支持的数据复制方式包括:**异步复制、半同步复制**和**强同步复制**。您可以根据自身业务特点,设 置云数据库 MySQL 实例的数据复制方式,以提高云数据库的可用性。在创建实例时,您可以选择数据复制方式, 在创建后,您还可以通过控制台修改数据复制方式。本文为您介绍如何通过控制台修改实例的数据复制方式。

#### () 说明:

如需详细了解几种数据复制方式的定义和差别,请参见 数据库实例复制。

# 前提条件

- 实例架构为双节点、三节点或云盘版。
- 实例状态为运行中,并无其他任务执行中。

# 功能支持列表

| 数据库版本     | 支持数据复制方式       |
|-----------|----------------|
| MySQL 5.5 | 异步复制           |
| MySOL 5.6 | 异步复制           |
| MySQL 5.7 | 半同步复制          |
| MySQL 8.0 | 强同步复制          |
|           |                |
| 实例架构      | 支持数据复制方式       |
| 单节点       | 不支持数据复制方式设置和修改 |
| 双节点       | 异步复制           |
| 云盘版       | 半同步复制          |
|           | 异步复制           |
| 三节点       | 半同步复制          |
|           | 强同步复制          |

### 操作步骤

### 查询数据复制方式

腾讯云

- 1. 登录 MySQL 控制台,在实例列表,单击实例 ID 或操作列的管理,进入实例详情页。
- 2. 在**可用性信息 > 数据复制方式**后可以查询实例当前的数据复制方式。

| 🗊 可用性信息 |            |
|---------|------------|
| 数据复制方式  | 半同步 修改复制方式 |

### 修改数据复制方式

- 1. 登录 MySQL 控制台,在实例列表,单击实例 ID 或操作列的管理,进入实例详情页。
- 2. 在**可用性信息 > 数据复制方式**后单击修改复制方式。

| □ 可用性信息 |             |
|---------|-------------|
| 数据复制方式  | 半同步修改复制方式   |
| 部署方式    | 单可用区 变更可用区  |
| 读写节点可用区 | 广州六区 读写节点切换 |
| 只读节点可用区 | 广州六区        |

3. 在弹窗下,选择要修改的数据复制方式,单击提交。

| 修改复制方式 |          |           |  |
|--------|----------|-----------|--|
| 实例名称   |          | backup_1Y |  |
| 数据复制方式 | 异步复制     | 半同步复制     |  |
|        | 数据采用异步复制 | 间模式。      |  |
|        |          |           |  |
|        |          | 提交        |  |

- 若数据复制方式未做修改,单击提交会提示"**实例的配置没有变化,请确认**",您需重新选择其他数据复制方式 进行提交。
- 5. 提交成功后,待实例运行状态由"配置变更中"更新为"运行中"即修改成功。

腾讯云

# 查看实例监控

最近更新时间: 2025-04-30 10:00:43

云数据库 MySQL 支持主实例、只读实例、灾备实例、数据库代理节点、云盘版实例的读写节点和只读节点的监 控,并为每个实例提供独立的监控视图供查询。本位为您介绍通过控制台切换查看云盘版实例下各节点监控的操作, 有关监控功能的具体监控指标、监控粒度等信息,请参见 监控功能 。

() 说明:

- 您可以通过腾讯云可观测平台 API 中的 拉取指标监控数据、云数据库 MySQL 监控指标 来获取实例 的监控指标。
- 您也可以为监控指标 创建 Dashboard ,动态分析指标监控数据。
- 单个实例的表数量超过30万后,可能会影响数据库监控,请合理规范表的数量,控制单个实例表数量不 超过30万。

### 前提条件

- 实例为云数据库 MySQL 云盘版,创建请参见 购买方式。
- 实例状态为运行中。

### 操作步骤

- 1. 登录 MySQL 控制台,在实例列表,单击实例 ID 或操作列的管理,进入实例详情页面。
- 2. 选择实例监控页,然后可查看读写节点(默认)的监控情况。
- 3. 如需查看云盘版实例下的其他只读节点的监控情况,可以通过**节点选择**后的下拉键进行切换。

| 实例详情           | 实例监控   | 数据库管         | 查理  | 安全组     | 备份恢复            | 操作日志      | 数据库代理 | 连接检查 |
|----------------|--------|--------------|-----|---------|-----------------|-----------|-------|------|
|                |        |              |     |         |                 |           |       |      |
| 标准视图           |        | 节点选择         | dbn | (读写节点   | ) 🔻             | ]         |       |      |
| 次迈达拉           | 21数收纳/ | ∰<br>∰<br>30 | dbn | (读写节点   | )               |           |       |      |
| 资源监控 51擎监控(普通) |        | 音通)          | dbn | (只读节点   | <del>ا</del> ر) |           |       |      |
| CPU            | 利用率    | « +          | dbn | ) (只读节) | 点)              | 3,单位:百分比) |       |      |

# 调整实例配置

腾讯云

最近更新时间: 2025-04-30 10:00:43

云数据库 MySQL 支持通过控制台快捷调整实例规格、增删节点、提供灵活的扩容操作。您可根据业务所处的实际 情况(业务初期、业务快速发展期、业务高峰期、业务低谷期等)灵活的调整 MySQL 实例的规格,从而更好地满 足资源充分利用和成本实时优化等需求。

调整费用变更请参见 调整实例费用说明。

单节点、双节点和三节点实例调整配置的操作请参见 调整数据库实例规格 。

# 前提条件

- 实例为云数据库 MySQL 云盘版,创建请参见 购买方式。
- 实例状态为运行中。

### 操作步骤

- 1. 登录 MySQL 控制台,在实例列表,单击实例 ID 或操作列的管理,进入实例详情页面。
- 2. 在**实例配置**后,单击调整配置。

实例配置 加强型-2核4000MB内存,50GB存储空间 調整配置
 数据库版本 MySQL5.7 20230602 升级版本 升级内核小版本
 存储空间 ♀ (已使用/总共) 空间分析

3. 在跳转页面完成如下配置后,单击提交。

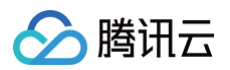

| 实例ID   | cdb-                          |                             |                 |  |  |  |
|--------|-------------------------------|-----------------------------|-----------------|--|--|--|
| 实例名称   |                               |                             |                 |  |  |  |
| 内网地址   | €3306                         |                             |                 |  |  |  |
| 到期时间   | 2024-04-18                    |                             |                 |  |  |  |
| 所属网络   | De let                        |                             |                 |  |  |  |
| 架构     | (云盘)                          |                             |                 |  |  |  |
| 当前规格   | 加强型-2核4000MB内存,50GB存储空间,MySQI | L5.7                        |                 |  |  |  |
| 实例类型   |                               |                             |                 |  |  |  |
| 却这     | 秋准型 <u>加強型</u>                |                             |                 |  |  |  |
| ANTE   | 加强型-4核8000MB * 将有8个参数依据       | 据参数公式日动调金, 尽击宣看许有           |                 |  |  |  |
| 硬盘     | SSD云硬盘 — 50 + GB              |                             |                 |  |  |  |
|        | 基准性能:3300 IOPS, 130 MB/s 带宽   |                             |                 |  |  |  |
| 数据复制方式 | 异步复制 半同步复制                    |                             |                 |  |  |  |
|        | 数据采用半同步复制模式,云数据库MySQL优化了当     | 半同步的性能。                     |                 |  |  |  |
| 节点可用区  | 节点 ID 节点角色                    | 可用区                         | 操作              |  |  |  |
|        | dbn- 读写节点                     | 清远一区    ▼                   |                 |  |  |  |
|        | dbn-{ 只读节点                    | 清远一区 🔻                      | 删除              |  |  |  |
|        | dbn 只读节点                      | 清远一区 🔻                      | 删除              |  |  |  |
|        |                               | +新增只读节点                     |                 |  |  |  |
| 极速变配   | 了解极速变配 🖸                      |                             |                 |  |  |  |
|        | 所需资源需求无法使用极速变配能力              |                             |                 |  |  |  |
| 切换时间   | 维护时间内 升级完成时 了解切换时间            | 1 <b>C</b>                  |                 |  |  |  |
|        | 维护时间03:00-04:00(实例详情页可修改维护时间  | ])                          |                 |  |  |  |
|        | 实例在调整配置过程中, 会重启实例, 出现30       | 秒的闪断,请在业务低峰期进行变 <b>配</b> ,; | 牛确保您的应用有自动重连机制。 |  |  |  |
| 费用     | 元①                            |                             |                 |  |  |  |
|        |                               |                             |                 |  |  |  |
| 提交     | 取消 当存在无主键表时,迁移数据时间有可能         | 变长,前往检查 🖸                   |                 |  |  |  |

| 参数         | 说明                                                                      |
|------------|-------------------------------------------------------------------------|
| 实例类型       | 支持修改实例类型(隔离策略),云盘版实例支持的实例类型为:标准型、加强型。                                   |
| 规格         | 选择需要修改的实例规格,云盘版具体支持的规格请参见 数据库实例规格 。                                     |
| 硬盘         | 云盘版架构的硬盘类型为云盘,只能增加硬盘容量,暂时不支持缩容。                                         |
| 数据复制<br>方式 | 支持修改实例的数据复制方式,云盘版实例支持的复制方式为异步复制、半同步复制,修改<br>方法请参见                       |
| 节点可用<br>区  | 可在此项增加、删除只读节点,更换节点可用区(具体以实际资源情况为准)。                                     |
| 极速变配       | 表示在当前宿主机直接完成变配,不涉及数据迁移,此项是否能开启,请以实际变配操作页<br>面为准。                        |
| 切换时间       | <ul> <li>维护时间内:在维护时间内进行变配切换,修改实例维护时间可参见 设置实例维护时间</li> <li>间。</li> </ul> |

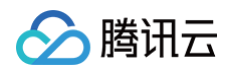

|    | ● 升级完成时: 变配完成时立即进行切换。                                   |
|----|---------------------------------------------------------|
| 重启 | 调整的配置是否会重启实例,请以实际变配操作页面为准,部分操作如修改复制方式、增加<br>只读节点等不涉及重启。 |

# 其他功能相关操作

最近更新时间: 2025-04-30 10:00:43

云数据库 MySQL 云盘版实例在控制台的功能操作基本和单节点、双节点和三节点实例一致,您可在 操作总览 参考对应功能项的操作步骤。

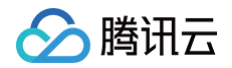

# 迁移至 MySQL 云盘版

最近更新时间: 2024-10-30 21:37:12

数据迁移服务 DTS 支持将本地 IDC 自建 MySQL、第三方云厂商 MySQL、腾讯云数据库 MySQL 迁移至腾讯 云数据库 MySQL,详细准备工作和操作步骤请参见 MySQL 迁移至 MySQL 。